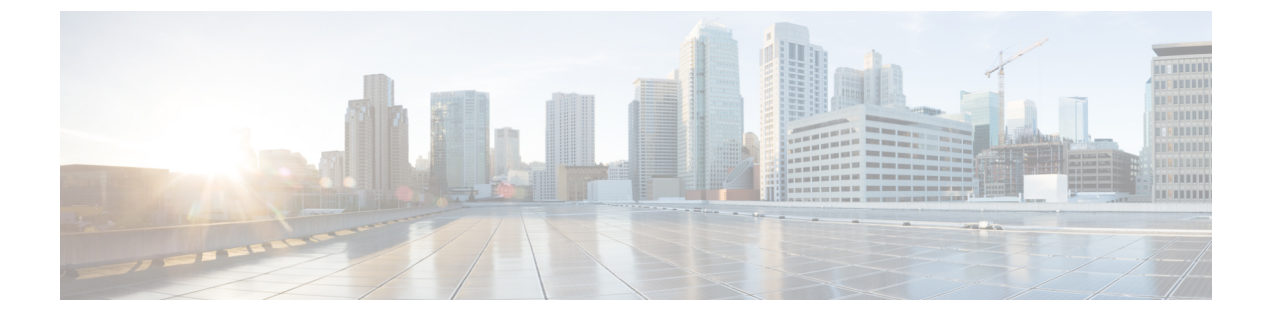

# リンク遅延の設定

- 機能情報の確認, 1 ページ
- ・リンク遅延を設定するための前提条件,1ページ
- ・リンク遅延を設定する際の制限,2ページ
- ・ リンク遅延の設定について、2 ページ
- ・リンク遅延の設定方法,4ページ
- TCP MSS の設定方法, 6 ページ
- ・ リンクテストの実行(CLI), 7 ページ
- ・ リンク遅延の設定例,8ページ

## 機能情報の確認

ご使用のソフトウェアリリースでは、このモジュールで説明されるすべての機能がサポートされているとは限りません。最新の機能情報と注意事項については、ご使用のプラットフォームとソフトウェアリリースに対応したリリースノートを参照してください。このモジュールで説明される機能に関する情報、および各機能がサポートされるリリースの一覧については、<TBD>を参照してください。

プラットフォームのサポートおよびシスコソフトウェアイメージのサポートに関する情報を検索 するには、Cisco Feature Navigator を使用します。Cisco Feature Navigator には、http://www.cisco.com/ go/cfn からアクセスします。Cisco.com のアカウントは必要ありません。

# リンク遅延を設定するための前提条件

 スイッチにより、現在のラウンドトリップ時間および継続的な最短および最長ラウンドトリップ時間が表示されます。最短および最長時間はスイッチが動作している限り維持され、 クリアして再開することもできます。 スイッチ GUI または CLI を使用して特定のアクセスポイントのリンク遅延を設定すること
 も、CLI を使用してスイッチに join されたすべてのアクセスポイントのリンク遅延を設定することもできます。

## リンク遅延を設定する際の制限

 リンク遅延は、アクセスポイントとスイッチ間の Control and Provisioning of Wireless Access Points (CAPWAP)の応答所要時間を計算します。ネットワーク遅延や ping 応答は計測しま せん。

## リンク遅延の設定について

スイッチでリンク遅延を設定して、アクセスポイントとスイッチとの間のリンクを計測できま す。この機能は、リンクが低速または信頼できない WAN 接続の可能性があるスイッチに接続さ れたすべてのアクセスポイントで使用できます。

### TCP MSS

トランスミッションコントロールプロトコル(TCP)スリーウェイハンドシェイクにおけるクラ イアントの最大セグメントサイズ(MSS)が、最大伝送単位で処理できるサイズよりも大きい場 合、スループットの低下およびパケットのフラグメンテーションが発生する場合があります。こ の問題を回避するには、スイッチに接続されているすべてのアクセスポイント、または特定のア クセスポイントに対して、MSSを指定します。

この機能を有効にすると、アクセスポイントがデータパスのワイヤレスクライアントと送受信 する TCPパケットの MSS を選択します。これらのパケットの MSS が設定した値または CAPWAP トンネルのデフォルト値よりも大きい場合、アクセスポイントは MSS を、設定された新しい値 に変更します。

### リンク テスト

リンクテストを使用して、2つのデバイス間の無線リンクの質を決定します。リンクテストの際 には、要求と応答の2種類のリンクテストパケットを送信します。リンクテストの要求パケッ トを受信した無線は、適切なテキストボックスを記入して、応答タイプセットを使用して送信者 にパケットを返信します。

クライアントからアクセスポイント方向への無線リンクの質は、アクセスポイントからクライア ント方向へのものと異なることがあり、それは双方の送信電力と受信感度が非対称であることに よるものです。2種類のリンクテスト(pingテストおよびCCXリンクテスト)を実行できます。

*ping* リンクテストでは、コントローラはクライアントからアクセスポイント方向でのみリンクの 質をテストできます。アクセスポイントで受信された ping パケットの RF パラメータは、クライ アントからアクセス ポイント方向のリンクの質を決定するためにコントローラによりポーリング されます。

CCXリンクテストでは、スイッチはアクセスポイントからクライアントの方向でもリンクの質を テストできます。スイッチはクライアントにリンクテスト要求を発行し、クライアントは、応答 パケットで受信した要求パケットの RF パラメータ(受信信号強度インジケータ[RSSI]、信号対 雑音比[SNR]など)を記録します。リンクテストの要求と応答の両方のロールを、アクセスポイ ントとスイッチに実装します。アクセスポイントまたはスイッチから CCX v4 クライアントまた は v5 クライアントに対してリンク テストを開始できるのと同様に、CCX v4 クライアントまたは v5 クライアントからもアクセスポイントまたはスイッチに対してリンクテストを開始できます。

スイッチでは、CCX リンク テストでのリンクの質のメトリックが両方向(アウト : アクセス ポ イントからクライアント、イン : クライアントからアクセス ポイント)で表示されます。

- •RSSIの形式の信号強度(最小、最大、および平均)
- ・SNRの形式の信号の質(最小、最大、および平均)
- 再試行されたパケットの合計数
- ・ 単一パケットの最大再試行回数
- 消失パケット数
- ・正常に送信されたパケットのデータレート

コントローラにより、方向とは無関係に次のメトリックが表示されます。

・リンクテストの要求/応答の往復時間(最小、最大、および平均)

コントローラ ソフトウェアは、CCX バージョン1~5をサポートします。CCX サポートは、コ ントローラ上の各WLANについて自動的に有効となり、無効にできません。コントローラでは、 クライアント データベースにクライアントの CCX バージョンが格納されます。このクライアン トの機能を制限するには、これを使用します。クライアントが CCX v4 または v5をサポートして いない場合、コントローラはクライアント上で ping リンク テストを実行します。クライアントが CCX v4 または v5をサポートしている場合、コントローラはクライアント上で CCX リンク テス トを実行します。クライアントが CCX リンク テストの間にタイムアウトになった場合、コント ローラは ping リンク テストに自動的に切り替わります。

# リンク遅延の設定方法

## リンク遅延の設定(CLI)

手順の概要

- 1. enable
- 2. configure terminal
- 3. ap link-latency
- 4. ap tcp-adjust-mss size size
- 5. show ap name Cisco\_AP config general
- 6. ap name Cisco\_AP link-latency [reset]
- 7. show ap name *Cisco\_AP* config general

#### 手順の詳細

|       | コマンドまたはアクション                                   | 目的                                                                                                    |  |
|-------|------------------------------------------------|----------------------------------------------------------------------------------------------------|--|
| ステップ1 | enable                                         | 特権 EXEC モードを開始します。                                                                                                    |  |
|       | <b>例:</b><br>スイッチ# enable                      |                                                                                                    |  |
| ステップ2 | configure terminal                             | グローバル コンフィギュレーション モードを開始します。                                                                                                    |  |
|       | 例:<br>スイッチ# configure terminal                 |                                                                                                    |  |
| ステップ3 | ap link-latency                                | 現在スイッチに関連付けられているすべてのアクセス ポイントのリン<br>ク遅延をイネーブルにします。                                                                                                    |  |
|       | <b>例</b> :<br>スイッチ(config)# ap<br>link-latency | (注) スイッチと関連付けられているすべてのアクセスポイントの<br>リンク遅延をディセーブルにするには、no ap link-latency コ<br>マンドを使用します。                                                                    |  |
|       |                                                | <ul> <li>(注) これらのコマンドは、現在スイッチにジョインされているア<br/>クセスポイントのリンク遅延のみをイネーブルまたはディ<br/>セーブルにします。将来ジョインするアクセスポイントのリ<br/>ンク遅延をイネーブルまたはディセーブルにする必要があり<br/>ます。</li> </ul> |  |

I

|       | コマンドまたはアクション                                                                                       | 目的                                                                                                    |
|-------|----------------------------------------------------------------------------------------------------|----------------------------------------------------------------------------------------------------|
|       |                                                                                                    | <ul> <li>(注) このスイッチに関連付けられている特定のアクセスポイントのリンク遅延をイネーブルまたはディセーブルにするには、</li> <li>特権 EXEC モードで次のコマンドを入力します。</li> </ul>                                 |
|       |                                                                                                    | • ap name Cisco_AP link-latency : リンク遅延をイネーブル<br>にします。                                                                                            |
|       |                                                                                                    | • ap name Cisco_AP no link-latency : リンク遅延をディセー<br>ブルにします。                                                                                        |
| ステップ4 | ap tcp-adjust-mss size size                                                                        | すべてのアクセスポイントの TCP MSS 調整サイズを設定します。範囲<br>は 536 ~ 1363 です。                                                                                          |
|       | <b>例</b> :<br>スイッチ(config)# ap<br>tcp-adjust-mss size 537                                          |                                                                                                    |
| ステップ5 | show ap name Cisco_AP config<br>general<br>例:<br>スイッチ(config)# show ap name<br>AP02 config general | アクセス ポイントの一般的な設定の詳細を表示します。これらの設定<br>の詳細には、コマンドで指定したアクセス ポイントに対応するリンク<br>遅延の結果が含まれます。                                                              |
|       |                                                                                                    | このコマンドの出力には、次のリンク遅延結果が含まれます。                                                                                                    |
|       |                                                                                                    | • [Current Delay]:アクセスポイントからスイッチ、およびその逆の<br>方向の CAPWAP ハートビート パケットの現在のラウンドトリッ<br>プ時間(ミリ秒)。                                                        |
|       |                                                                                                    | <ul> <li>[Maximum Delay]: リンク遅延がイネーブルになったか、またはリ<br/>セットされてからのアクセスポイントからスイッチ、およびその<br/>逆の方向の CAPWAP ハートビートパケットの最長のラウンドト<br/>リップ時間(ミリ秒)。</li> </ul> |
|       |                                                                                                    | <ul> <li>[Minimum Delay]: リンク遅延がイネーブルになったか、またはリ<br/>セットされてからのアクセスポイントからスイッチ、およびその<br/>逆の方向の CAPWAP ハートビートパケットの最長のラウンドト<br/>リップ時間(ミリ秒)。</li> </ul> |
| ステップ6 | ap name Cisco_AP link-latency<br>[reset]                                                           | 特定のアクセス ポイントのスイッチの現在、最短、および最長リンク<br>遅延統計情報をクリアします。                                                                                                |
|       | 例:<br>スイッチ(config)# ap name AP02<br>link-latency<br>reset                                          |                                                                                                    |

|               | コマンドまたはアクション                                            | 目的                                                           |
|---------------|---------------------------------------------------------|--------------------------------------------------------------|
| ステップ <b>1</b> | show ap name Cisco_AP config<br>general                 | アクセス ポイントの一般的な設定の詳細を表示します。リセット操作<br>の結果を表示するには、このコマンドを使用します。 |
|               | 例:<br>スイッチ(config)# show ap name<br>APO2 config general |                                                              |

# TCP MSS の設定方法

## TCP MSS の設定(CLI)

### 手順の概要

- 1. configure terminal
- 2. ap tcp-adjust-mss size *size\_value*
- 3. reload
- 4. show ap tcp-adjust-mss

#### 手順の詳細

|       | コマンドまたはアクション                                              | 目的                                                                                                    |
|-------|-----------------------------------------------------------|----------------------------------------------------------------------------------------------------|
| ステップ1 | configure terminal                                        | グローバル コンフィギュレーション モードを開始します。                                                                                                    |
|       | <b>例</b> :<br>スイッチ# configure terminal                    |                                                                                                    |
| ステップ2 | ap tcp-adjust-mss size size_value                         | ユーザが指定した特定のアクセス ポイントで TCP MSS をイネー<br>ブルにします。                                                                                                    |
|       | <b>例</b> :<br>スイッチ(config)# ap<br>tcp-adjust-mss size 537 | <ul> <li>(注) スイッチに関連付けられているすべてのアクセスポイントで TCP MSS をイネーブルにするには、ap<br/>tcp-adjust-mss size size_value コマンドを入力します。ここで、サイズパラメータの範囲は 536~1363 バイトです。デフォルト値はクライアントにより異なります。</li> </ul> |
| ステップ3 | reload<br>例:<br>スイッチ# reload                              | 変更をイネーブルにするには、スイッチをリブートします。                                                                                                    |

|       | コマンドまたはアクション                              | 目的                                                                                                    |
|-------|-------------------------------------------|----------------------------------------------------------------------------------------------------|
| ステップ4 | show ap tcp-adjust-mss                    | このスイッチに関連付けられているすべてのアクセスポイントの<br>現在の TCP MSS 設定を表示します。                                                      |
|       | <b>例:</b><br>スイッチ# show ap tcp-adjust-mss | <ul> <li>(注) 特定のアクセスポイントに対応する TCP MSS 設定を表示するには、show ap name Cisco_AP tcp-adjust-mss コマンドを入力します。</li> </ul> |

# リンクテストの実行(CLI)

(注)

スイッチ GUI を使用してこのタスクを実行する手順は現在利用できません。

#### 手順の概要

- 1. test wireless linktest mac\_address
- 2. configure terminal
- **3.** wireless linktest frame-size *frame\_size*
- 4. wireless linktest number-of-frames number\_of\_frames
- 5. end

#### 手順の詳細

I

|       | コマンドまたはアクション                                                                                       | 目的                                |
|-------|----------------------------------------------------------------------------------------------------|-----------------------------------|
| ステップ1 | test wireless linktest mac_address                                                                 | リンクテストを実行します。                     |
|       | 例 :<br>スイッチ# test wireless linktest<br>00:0d:88:c5:8a:d1                                           |                                   |
| ステップ2 | configure terminal<br>例:<br>スイッチ# configure terminal                                               | グローバル コンフィギュレーション モードを開<br>始します。  |
| ステップ3 | wireless linktest frame-size frame_size<br>例:<br>スイッチ(config) # wireless linktest<br>frame-size 41 | 各パケットのリンク テスト フレームのサイズを<br>設定します。 |

|       | コマンドまたはアクション                                                 | 目的                                                                       |
|-------|--------------------------------------------------------------|--------------------------------------------------------------------------|
| ステップ4 | wireless linktest number-of-frames<br>number_of_frames       | リンク テスト用に送信するフレームの数を設定<br>します。                                           |
|       | 例:<br>スイッチ(config)# wireless linktest<br>number-of-frames 50 |                                                                          |
| ステップ5 | end<br>例:<br>スイッチ(config)# end                               | 特権 EXEC モードに戻ります。また、Ctrl+Z キー<br>を押しても、グローバル コンフィギュレーショ<br>ン モードを終了できます。 |

# リンク遅延の設定例

## リンク テストの実行:例

次に、リンクテストを実行する例を示します。

スイッチ# test wireless linktest 6470.0227.ca55 スイッチ# show wireless linktest statistic Link Test to 64700227CA55 with 500 frame-size. : 6470.0227.ca55 Client MAC Address AP Mac Address : 44e4.d901.19c0 Link Test Packets Sent : 20 Link Test Packets Received : 20 Link Test Pkts Lost(Total/AP->Clnt/Clnt->AP) : 0/0/0 Link Test Pkts round trip time (min/max/avg) : 9ms/31ms/14ms RSSI at AP (min/max/average) : -53dBm/-51dBm/-52dBm RSSI at Client (min/max/average) : -48dBm/-40dBm/-44dBm

### リンク遅延情報の表示:例

この例は、アクセスポイントの一般的な設定の詳細を表示する方法を示しています。これらの設 定の詳細には、コマンドで指定したアクセスポイントに対応するリンク遅延の結果が含まれま す。

 $\mathcal{A}\mathcal{I}\mathcal{I}\mathcal{I}$  show ap name AP01 config general

| Cisco AP Name                        | : AP01                   |
|--------------------------------------|--------------------------|
| Cisco AP Identifier                  | : 55                     |
| Country Code                         | : US - United States     |
| Regulatory Domain Allowed by Country | : 802.11bg:-A 802.11a:-A |
| AP Country Code                      | : US - United States     |
| AP Regulatory Domain                 | : Unconfigured           |
| Switch Port Number                   | : Te1/0/1                |
| MAC Address                          | : 0000.2000.03f0         |
| IP Address Configuration             | : Static IP assigned     |
|                                      |                          |

IP Address : 9.9.9.16 IP Netmask : 255.255.0.0 : 9.9.9.2 Gateway IP Address Fallback IP Address Being Used : 9.9.9.16 Domain : Cisco Name Server : 0.0.0.0 CAPWAP Path MTU : 1485 Telnet State : Enabled SSH State : Disabled Cisco AP Location : default-location Cisco AP Group Name : default-group : CAPWAP Controller Primary Cisco Controller Name Primary Cisco Controller IP Address : 9.9.9.2 Secondary Cisco Controller Name Secondary Cisco Controller IP Address : Not Configured Tertiary Cisco Controller Name Tertiary Cisco Controller IP Address : Not Configured Administrative State : Enabled Operation State : Registered AP Mode : Local AP Submode : Not Configured Remote AP Debug : Disabled Logging Trap Severity Level : informational : 7.4.0.5 Software Version Boot Version : 7.4.0.5 Stats Reporting Period : 180 LED State : Enabled PoE Pre-Standard Switch : Disabled PoE Power Injector MAC Address : Disabled : Power Injector/Normal Mode Power Type/Mode Number of Slots : 2 : 3502E AP Model : C3500-K9W8-M AP Image IOS Version Reset Button AP Serial Number : SIM1140K002 AP Certificate Type : Manufacture Installed Management Frame Protection Validation : Disabled AP User Mode : Customized AP User Name : Not Configured AP 802.1X User Mode : Not Configured AP 802.1X User Name : Not Configured Cisco AP System Logging Host : 255.255.255.255 AP Up Time : 16 days 3 hours 14 minutes 1 s econd AP CAPWAP Up Time : 33 minutes 15 seconds : 01/02/2013 22:41:47 Join Date and Time Join Taken Time : 16 days 2 hours 40 minutes 45 seconds Join Priority : 1 Ethernet Port Duplex : Auto Ethernet Port Speed · Auto AP Link Latency : Enabled Current Delay : 0 : 0 Maximum Delay Minimum Delay : 0 Last Updated (based on AP up time) : 0 seconds Rogue Detection : Disabled AP TCP MSS Adjust : Disabled AP TCP MSS Size : 536

### TCP MSS 設定の表示:例

次に、スイッチに関連付けられているすべてのアクセス ポイントの現在の TCP MSS 設定を表示 する例を示します。

スイッチ# show ap tcp-adjust-mss TCP State

AP Name

MSS Size

1

| AP01 | Disabled | 6146 |
|------|----------|------|
| AP02 | Disabled | 536  |
| AP03 | Disabled | 6146 |
| AP04 | Disabled | 6146 |
| AP05 | Disabled | 6146 |
|      |          |      |